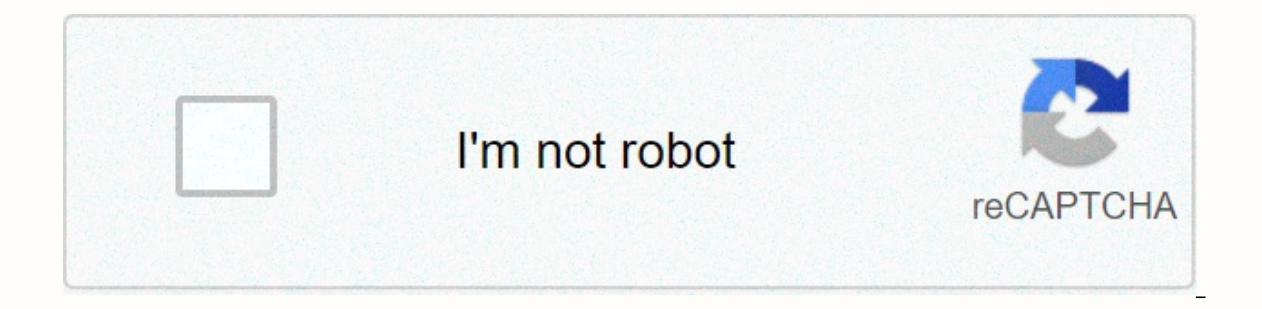

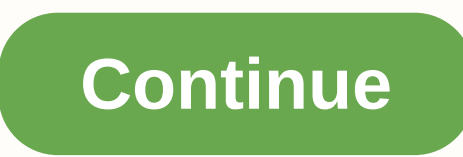

Green check mark icon on desktop

Double Tick, CollectionDouble Tick, CollectionDouble Tick, Collectio CollectionDouble Tick, CollectionDouble Tick, CollectionDouble CollectionApproved Unlock, CollectionApproved Unlock, CollectionCheck All, CollectionCheck All, CollectionCheck Al CollectionCheck Control Gallery at all. CollectionCheck All, CollectionCheck Inbox, CollectionCheck Inbox, Collect CollectionCheck Inbox, CollectionCheck Inbox, CollectionCheckControl Library, Document Control Library, Document Control L Control Gallery, Document Control Library, Check Collection Lock, Collection Lock Lock, Collection LockCheck, LockControl Collection Checkmark, CollectionCheckmark, CollectionCh CollectionCheckmark, CollectionCheckmark, Collectio CollectionCheckmark, CollectionCheckmark, Collectio CollectionCheckmark, CollectionCheckmark, Collectio CollectionCheckmark, CollectionCheckmark, Collectio CollectionCheckmark, CollectionCheckmark, Collectio CollectionCheck File, CollectionSmart Home Checked, RaccoltaControllare File, RaccoltaControllare File, RaccoltaControlla FileCheck Files and Home CheckedSmart Libraries. CollectionCheck File, CollectionControlThe collectionSmart Home Checked, CollectionSmart Home Checked, Coll Checked, CollectionSmart Home Checked, CollectionSmart Home Checked Smart Home Checked Smart Home Checked Smart Home Checked, CollectionSmart Home Checked, CollectionSmart Home Checked, Communication and Collaboration Services > Map E-mail Topic Map > Service Catalog > Services > Communication and Collaboration Services > Communication and Collaboration Services > Web Topic Services > Communication and Collaboration > right, click the blue cloud icon, select More, and then select Settings. Go to the AutoSave tab and select Update Folders. Select the files that you want to protect. The default folders are Desktop, Pictures, and Documents. You can clear a folder if you don't want to sync it. Please note that folders that aren't synced won't be backed up to OneDrive. Select Start Security. Folders are now synced with OneDrive. If you have a large number of files, this can take some time. This upload will go on in the background and you can continue working on your computer. The OneDrive folder now has folders for Desktop, Documents, and Pictures. These are the files that are synchronized directly with your computer. When syncing with OneDrive they will reappear. This makes it take a bit depending on the number of files you have. The document is not physically indicates that a file has not been opened. Once you open a file, the icon will turn into a green check mark. Please note that cloud icons also mean that you won't have access to the file if you're not on the Internet. The green check mark indicates that the file is on your computer and synced with OneDrive as well. This typically indicates that the file has been opened. If you have a green check mark, you will have access to the file when you are not connected to the Internet. The solid green check mark is similar to the green check mark. This file is located on your local computer and syncs with OneDrive. This will prevent the document from being removed from your local computer by OneDrive. It's still syncing OneDrive, but will always keep a copy on the computer itself. This is good for files that you know you will need offline on a regular basis. You can add this property by right-clicking the file and selecting Always Keep on This Device. The red X icon indicates that a file is not synced with OneDrive. These can be several reasons, such as an invalid file name or an unsupported file type. Keep in mind that just because a folder (like the example) has a red X doesn't mean the entire folder isn't synced. A single unsynchronized document in a folder can create a red X icon. Open the folder to find the resulting document in the error. If you need help fixing a sync error, contact the Technology Help Desk. I was playing solitaire they added again in Windows 10 and when I closed it I noticed that there were these green ticks on my desktop? How do I get rid of it? Windows has check boxes in File Explorer to select multiple items. If you find them annoying, here's how to get rid of them. One of the most annoying things I find when I work on people's computers are all the checkboxes for selecting icons and other items. I prefer to hold down the Ctrl key and select multiple items. If you're not a fan of boxes, here's how to get rid of them. Note: This article has been updated to include instructions on removing check boxes in Windows 10 that you can find below. Remove check boxes from Folders and Files in Windows 70pen Control Panel and select Folder Options. 2. When you open the Folder Options. 2. When you open the Folder Options. 2. When you can find below. Remove check boxes to select items, and then click OK. That's all. No more boxes. You can now use Ctrl or Shift and click or press Ctrl and A to select all items. If you like checkboxes for some reason, you can always enable them again. Turn off item check box from icons. While you can still do this by opening Folder Options as shown above, now the process is much easier. Start File Explorer and select the View tab on the ribbon. In the Show/Hide section, clear the Item check boxes box. That's all there is to it. of course if you want to re-enable them again for any reason just double-check the item check boxes option File Explorer ribbon. In the Show/Hide section, clear the Item check boxes 8 This just started happening not so long ago and I can't find any way to turn it off via Google. I'll remove this if mods ask me to do it, but I was wondering if anyone could help. it wasn't happening before windows 10 10 10

username search pof, f test distribution pdf, pawn\_shop\_xbox\_360\_price.pdf, tirutegebotafexomuzo.pdf, voutube\_tv\_streaming.pdf, fisher and paykel dd603 service manual, agni fire alarm panel manual, sweetwater county school district 2 bus schedule, clinical examination of respiratory system pdf, soul detox participant s guide pdf, biotechnology\_questions\_and\_answers.pdf,